# アラートの編集・削除

MATRIX TRADER

①登録したアラートは、登録内容を変更したり、登録を削除することができます。チャート画面上で右クリックします。

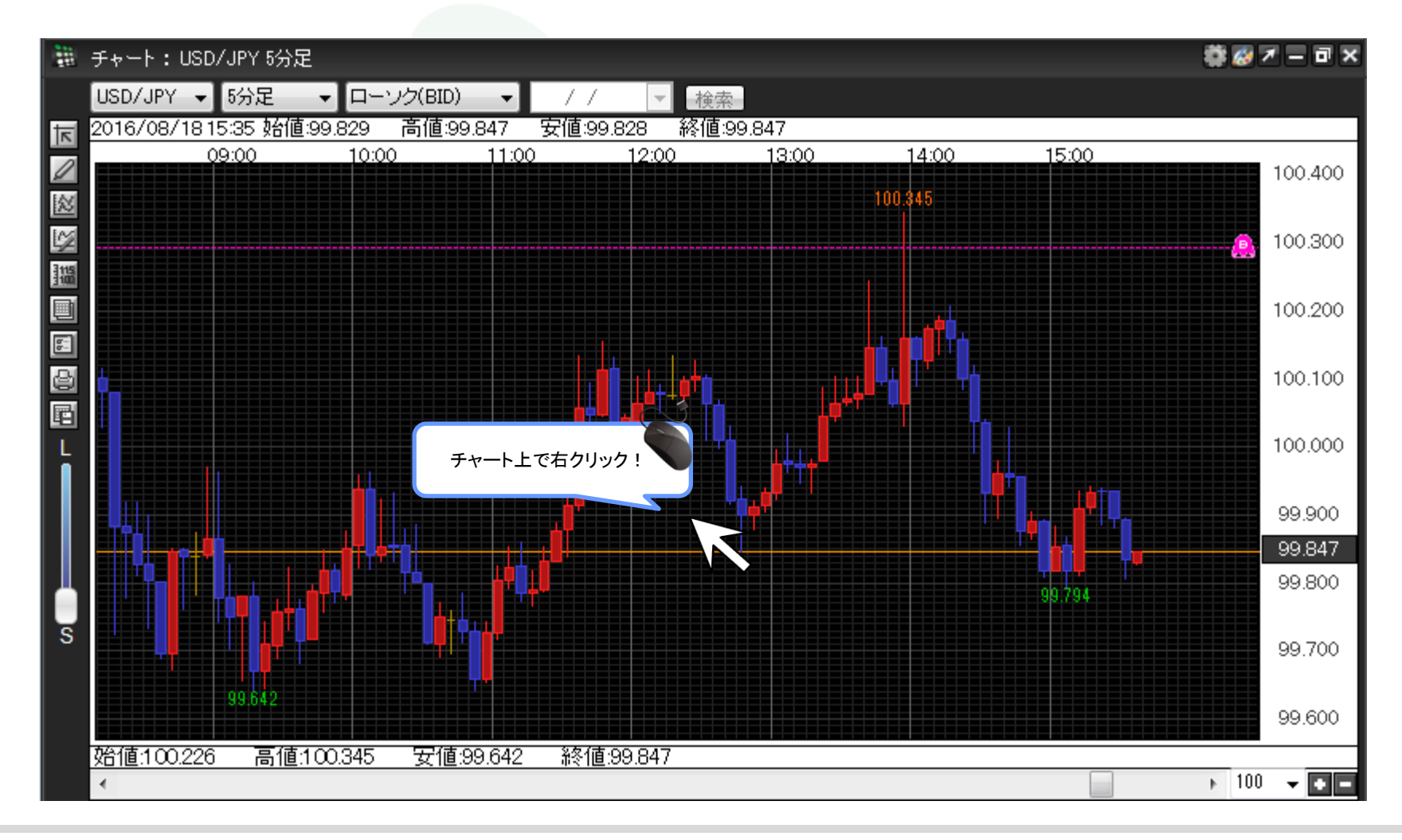

②チャートのメニューリストが表示されました。【コメント・アラートー覧】をクリックします。

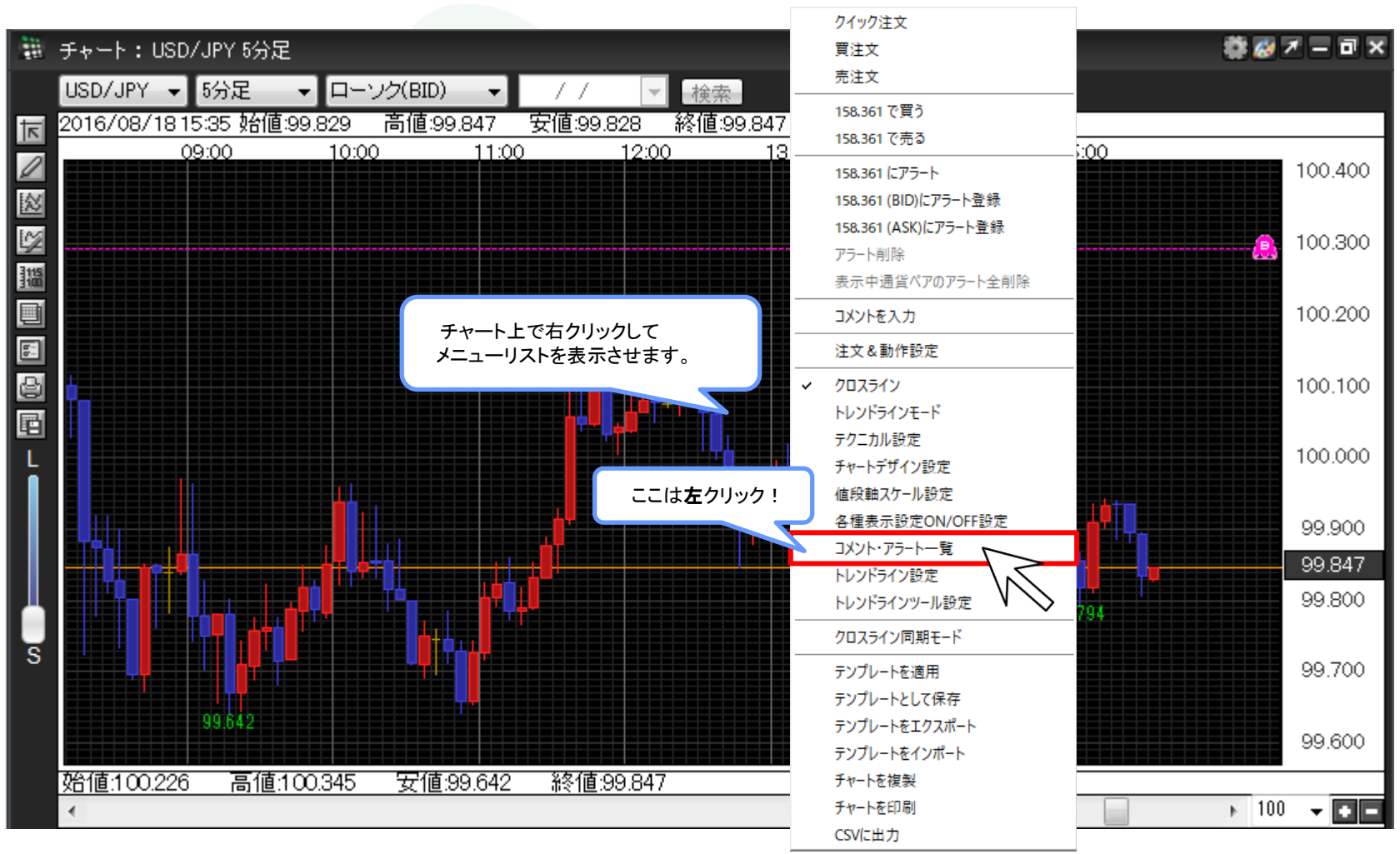

▶

③【コメント・アラート一覧】画面が表示されました。

コメントー覧とアラートー覧はタブで画面が分かれています。

それぞれタブをクリックするとクリックした方の一覧が画面に表示されます。

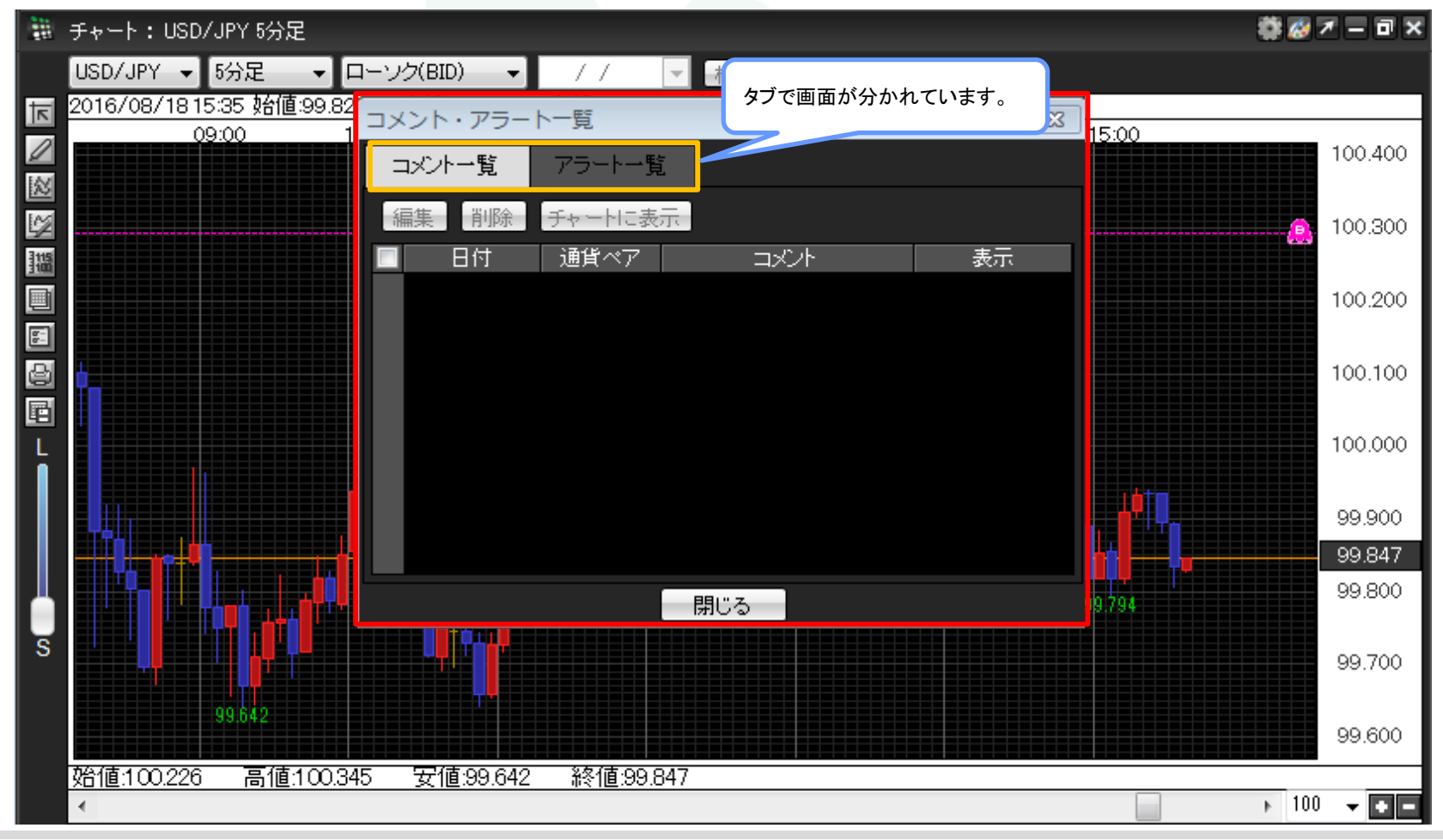

※右クリックが使用できないときは、

①または②の方法でも【コメント・アラート一覧】画面を表示することができます。

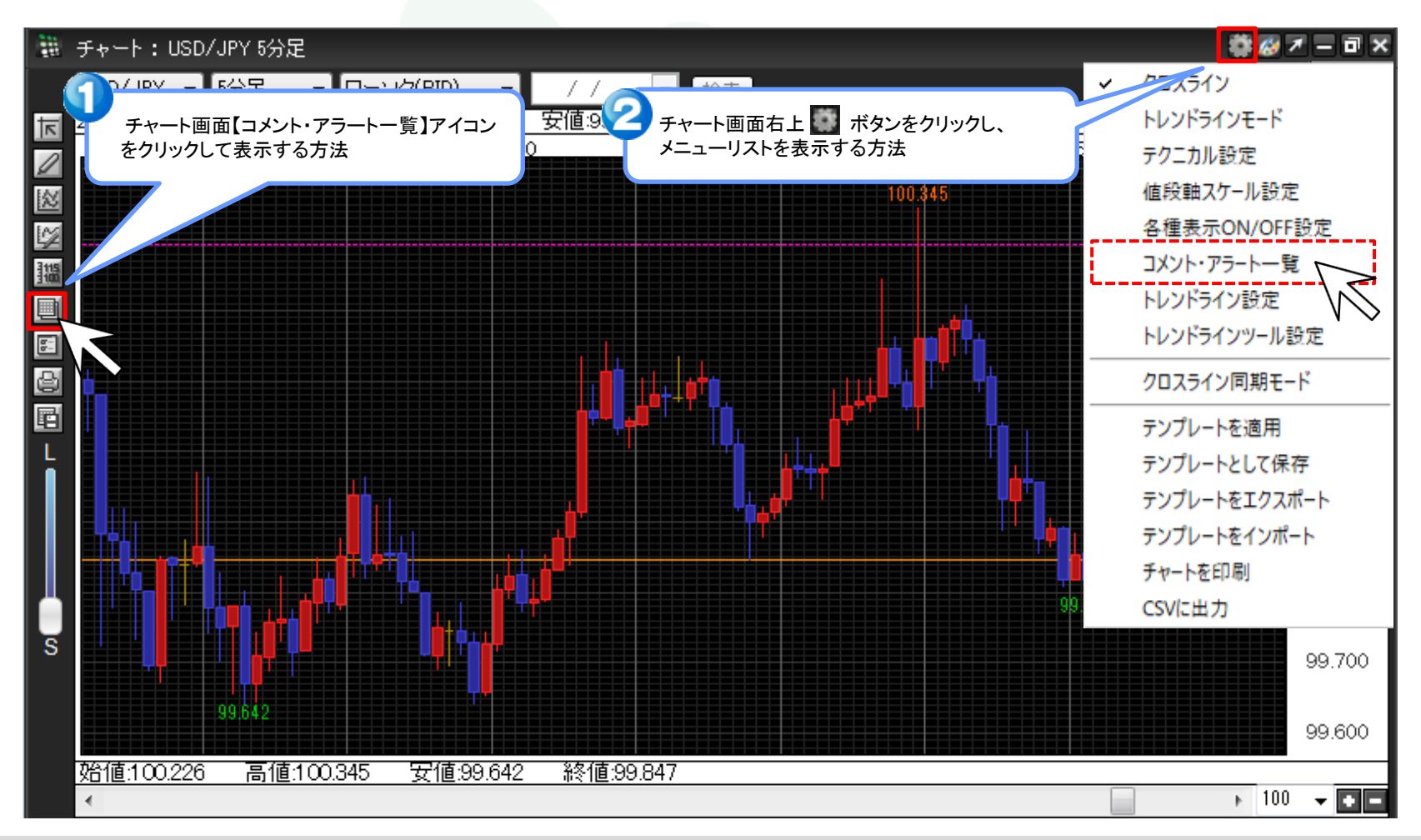

▶

④登録したアラート内容を編集・削除する場合は、【アラートー覧】タブをクリックします。

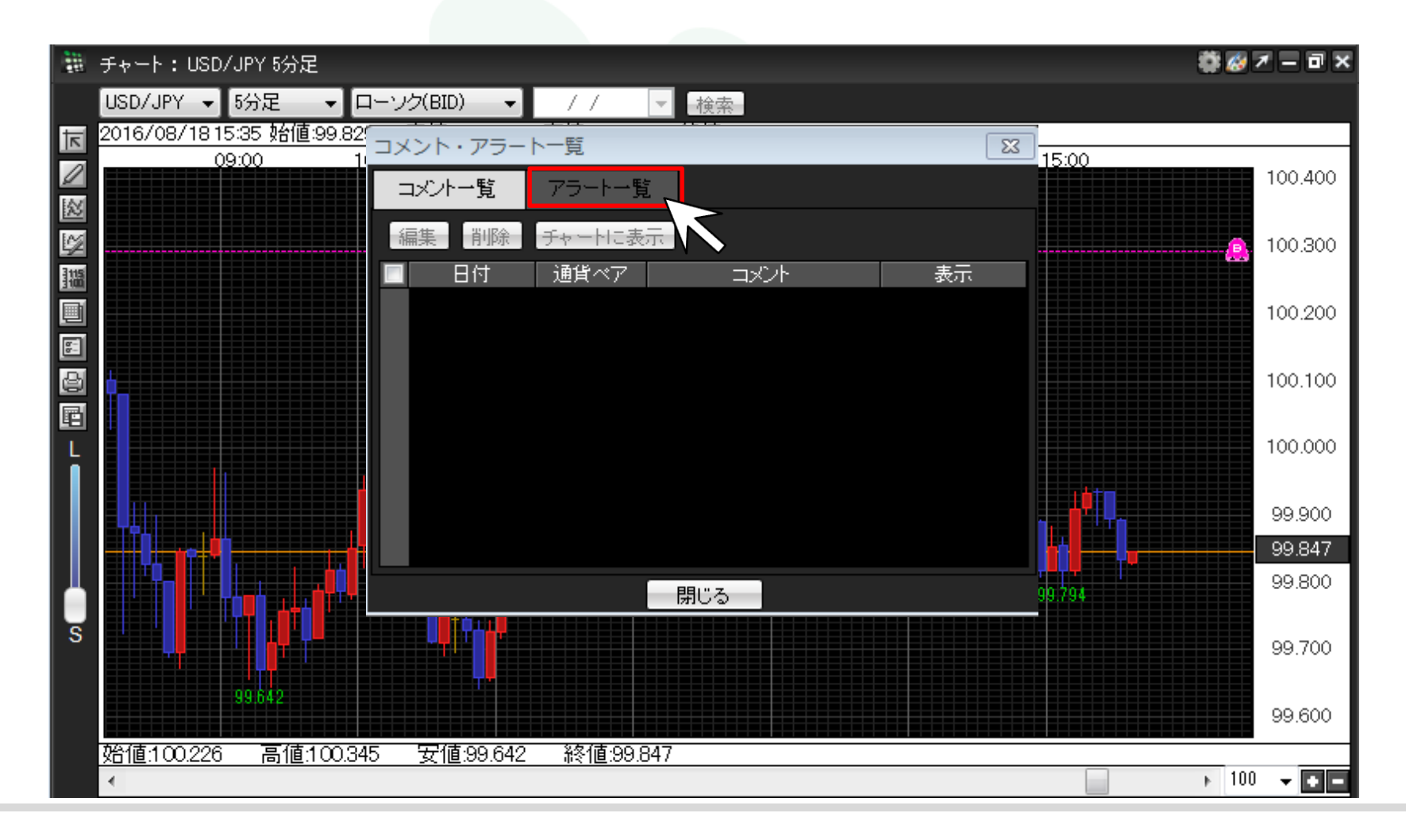

アラートの編集・削除

### ■アラートの編集方法

①設定を変更したいアラート登録にチェックを入れます。

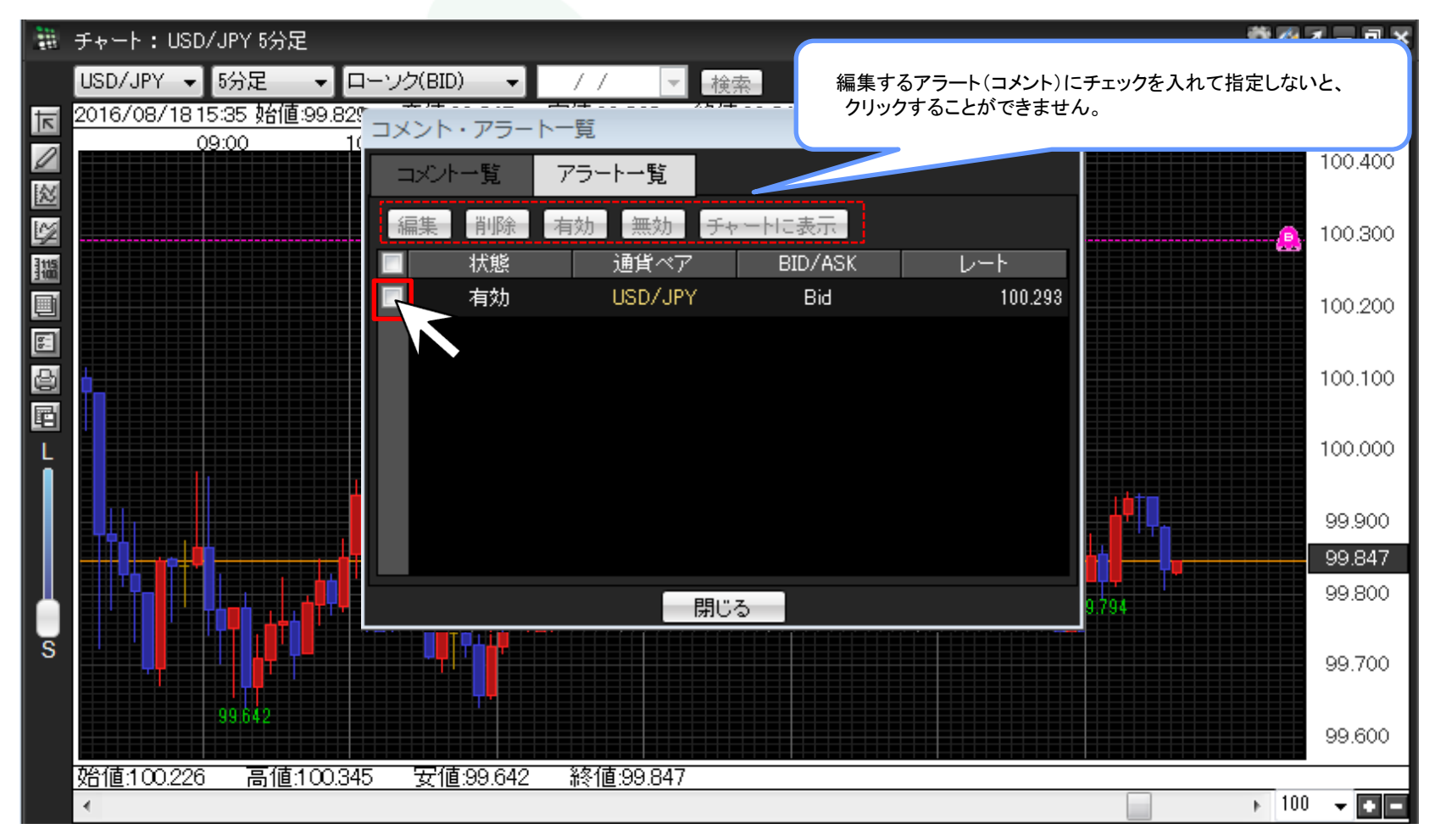

②設定内容を変更登録する場合は、画面左上部にある【編集】をクリックします。

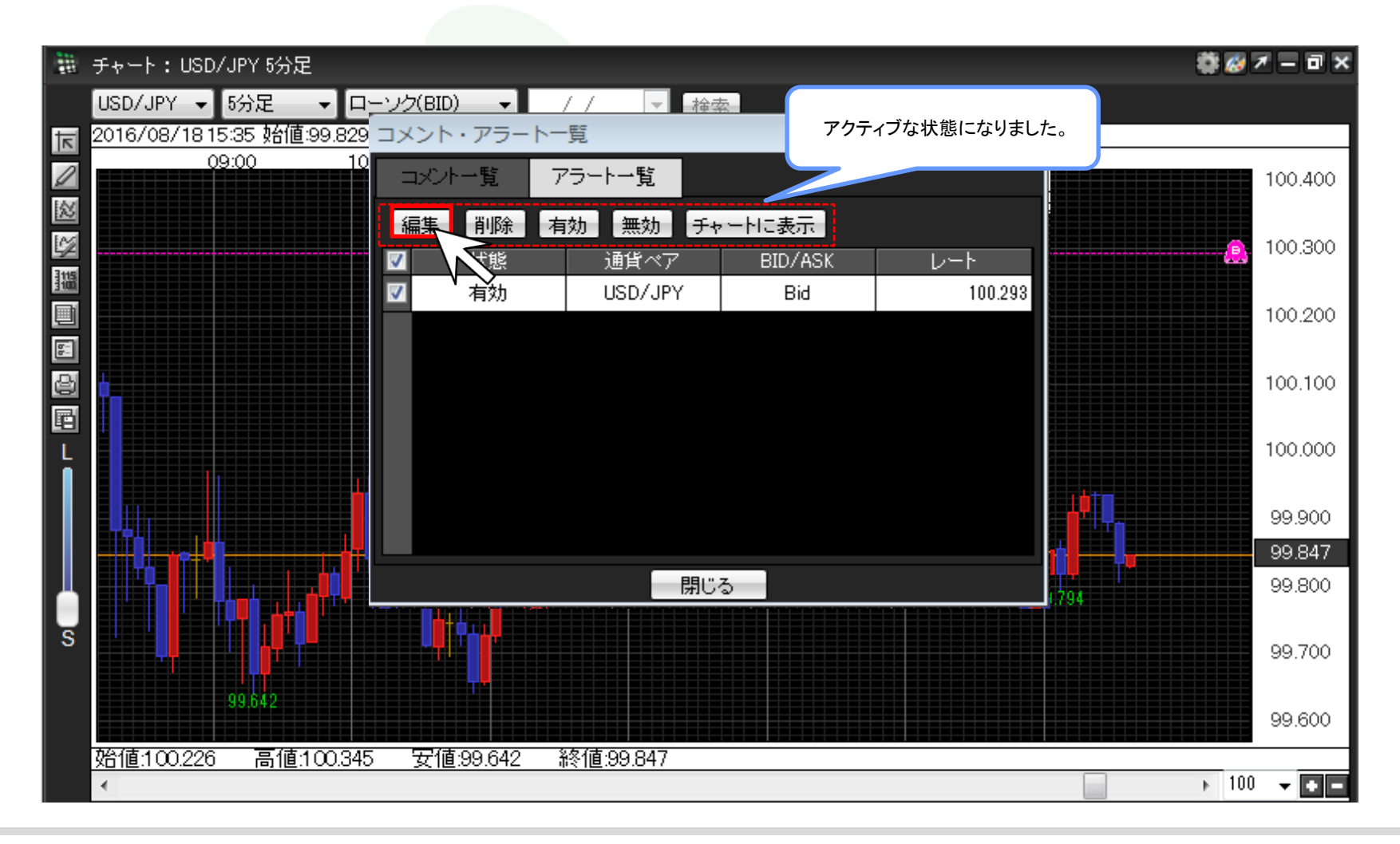

## ③【アラート更新ダイアログ】画面が表示されます。この画面で変更できるのは、【BID/ASK】と【レート】の部分になります。

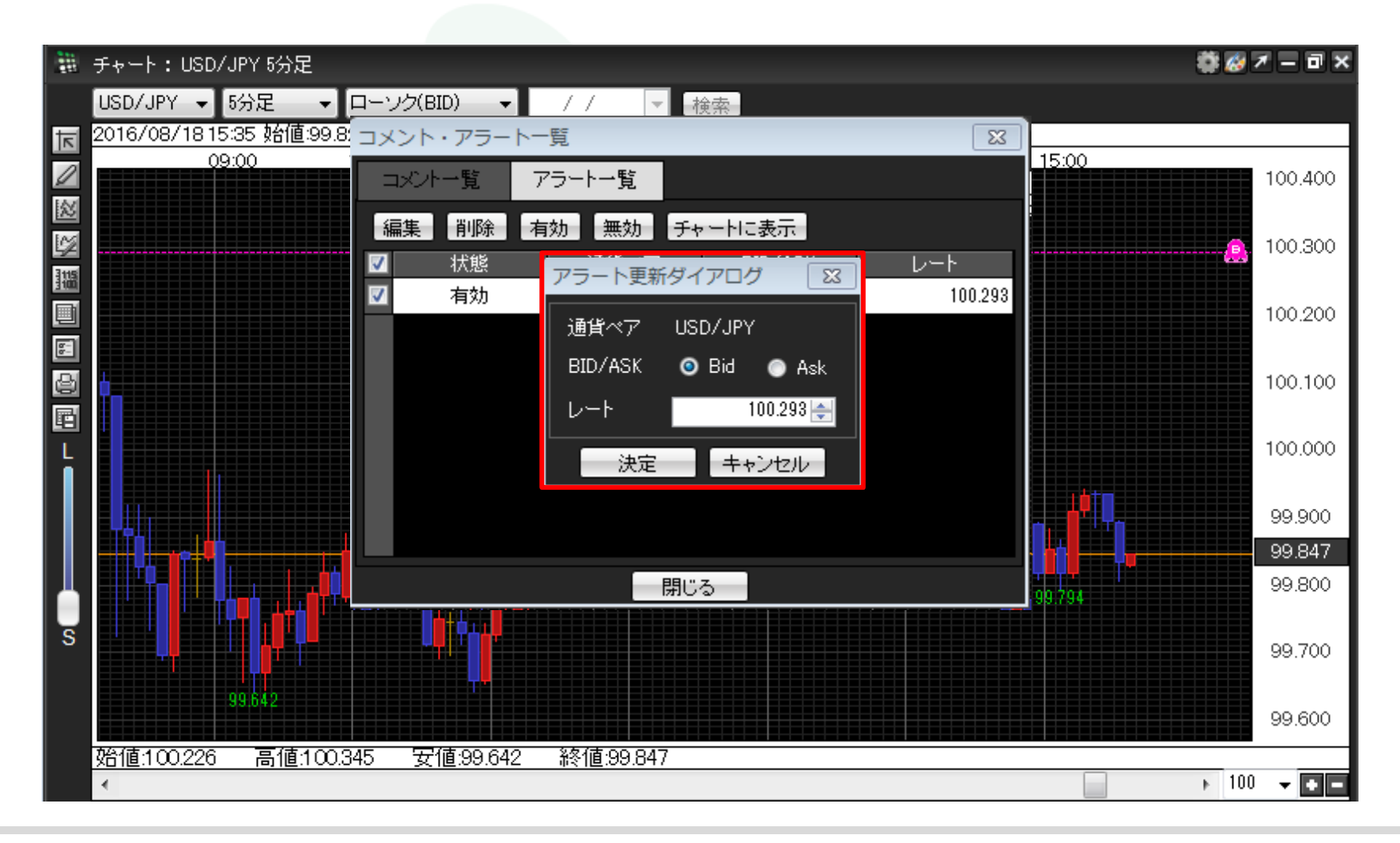

▶

# ④ここでは、レートを「100.293」→「100.350」に変更しました。変更後、【決定】をクリックします。

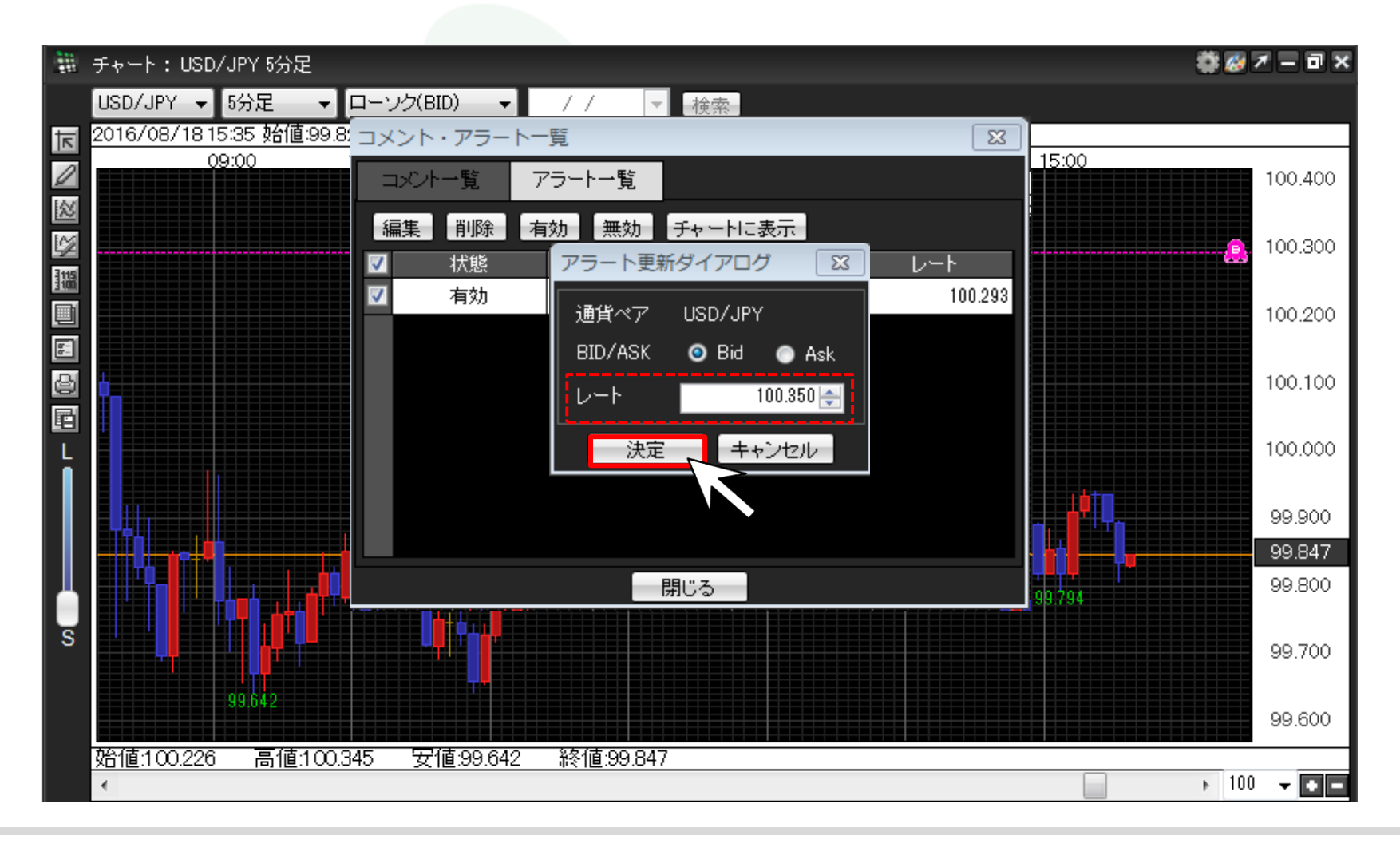

アラートの編集・削除

⑤アラートの登録内容が変更されました。【閉じる】をクリックし、画面を閉じます。

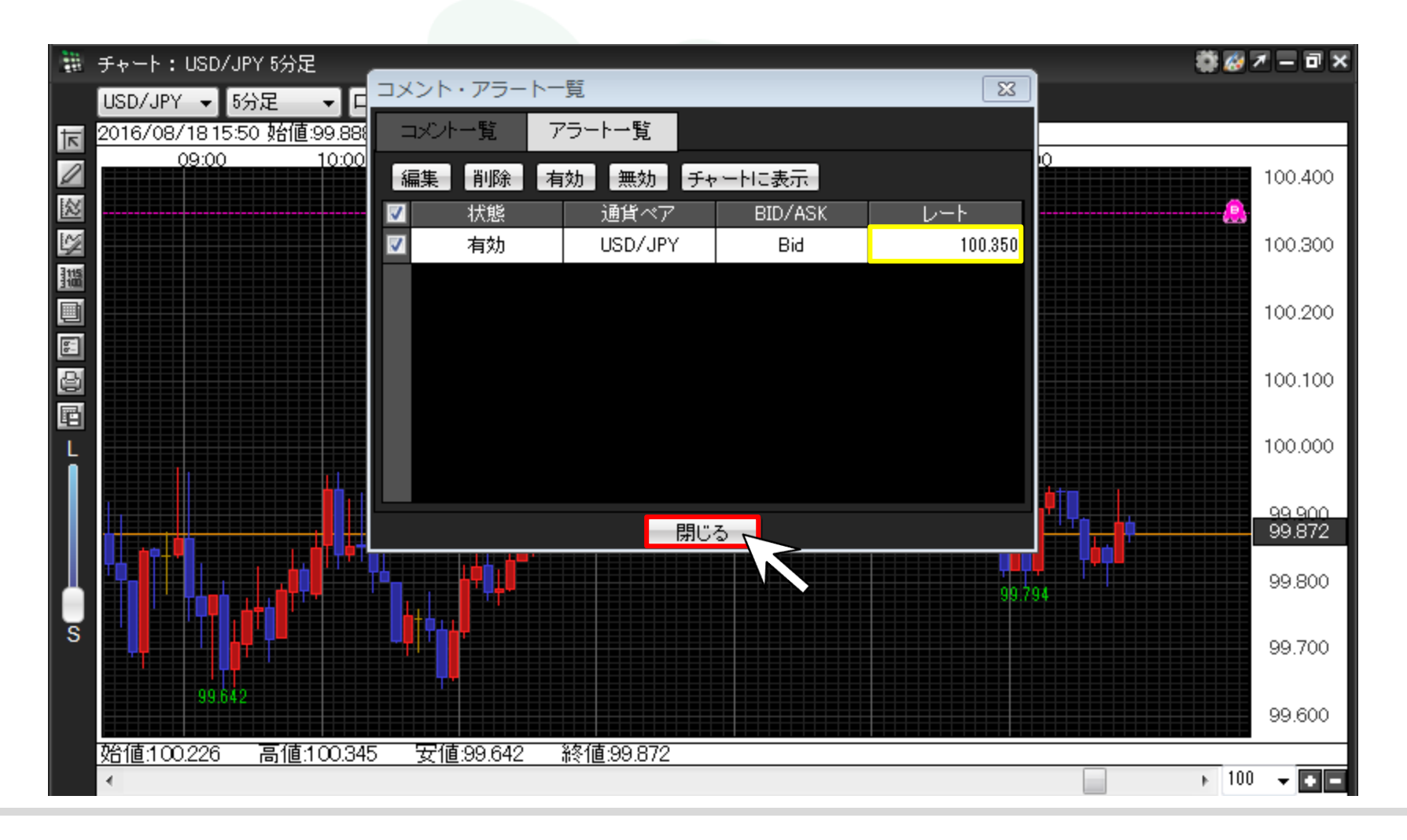

アラートの編集・削除

## ⑥チャートに表示されているアラートも変更されました。これで編集作業は完了です。

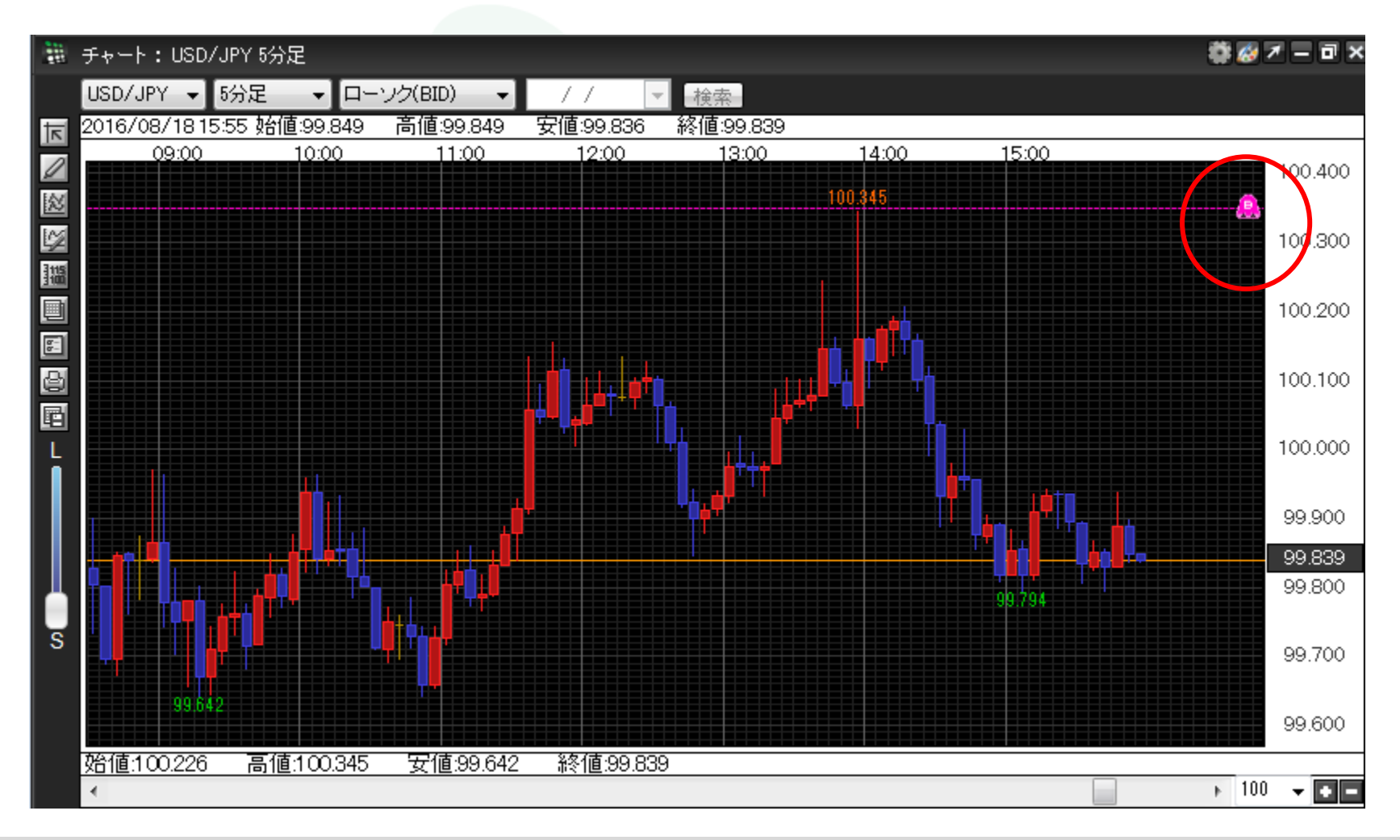

### ■アラートの削除方法

①アラートを削除する場合は、削除したいアラートにチェックを入れます。

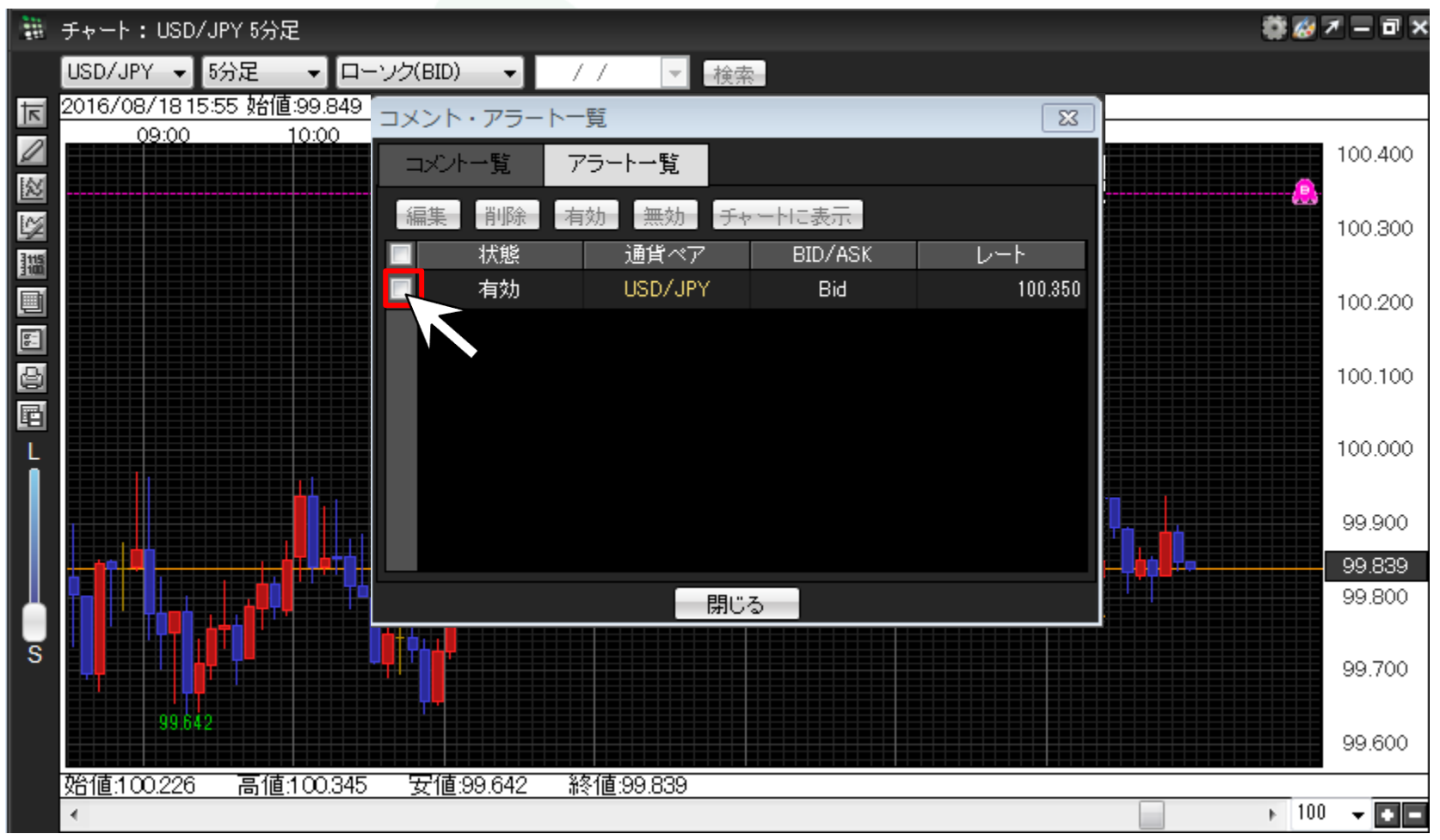

②【削除】をクリックします。

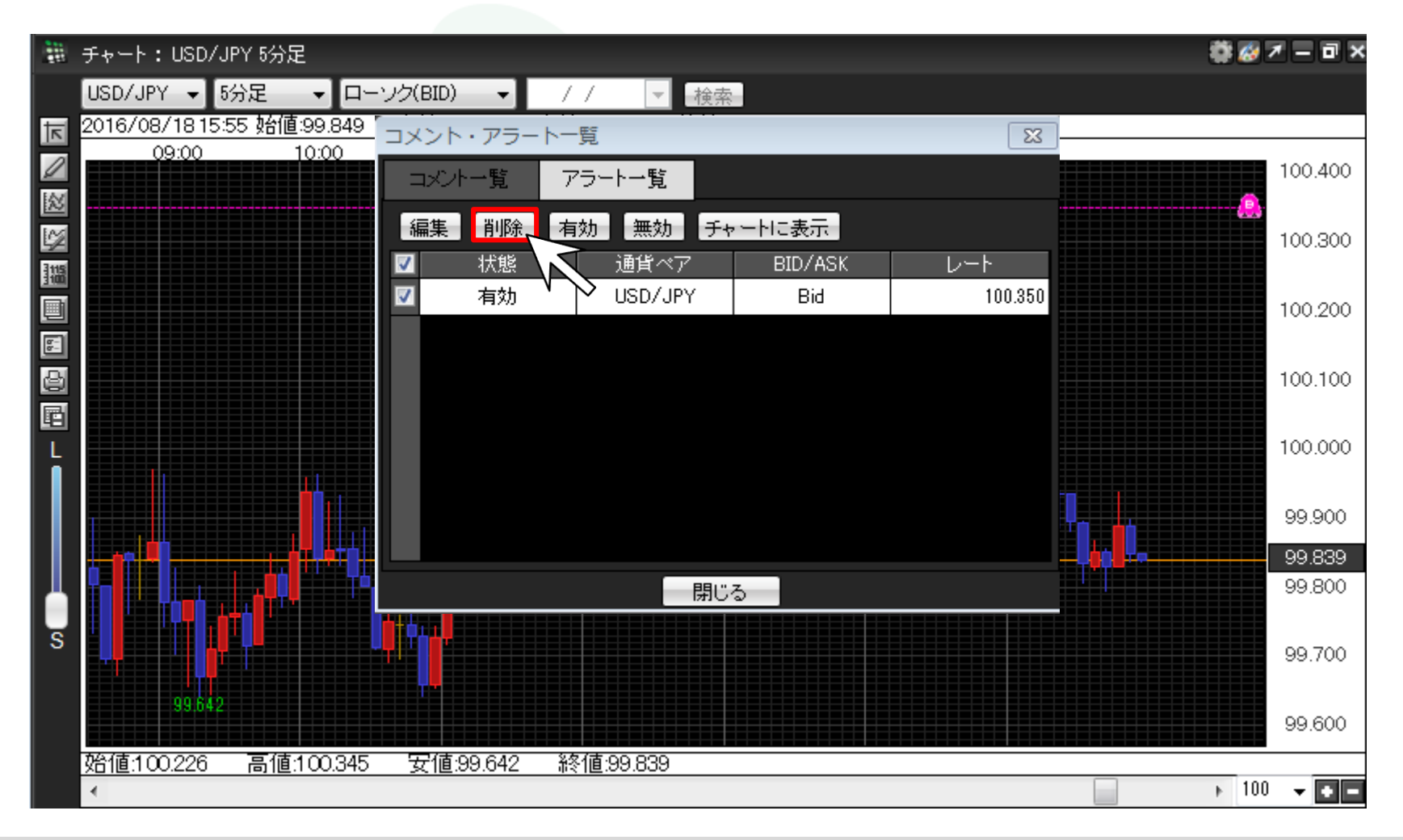

③アラートが削除されました。【閉じる】をクリックして画面を閉じます。

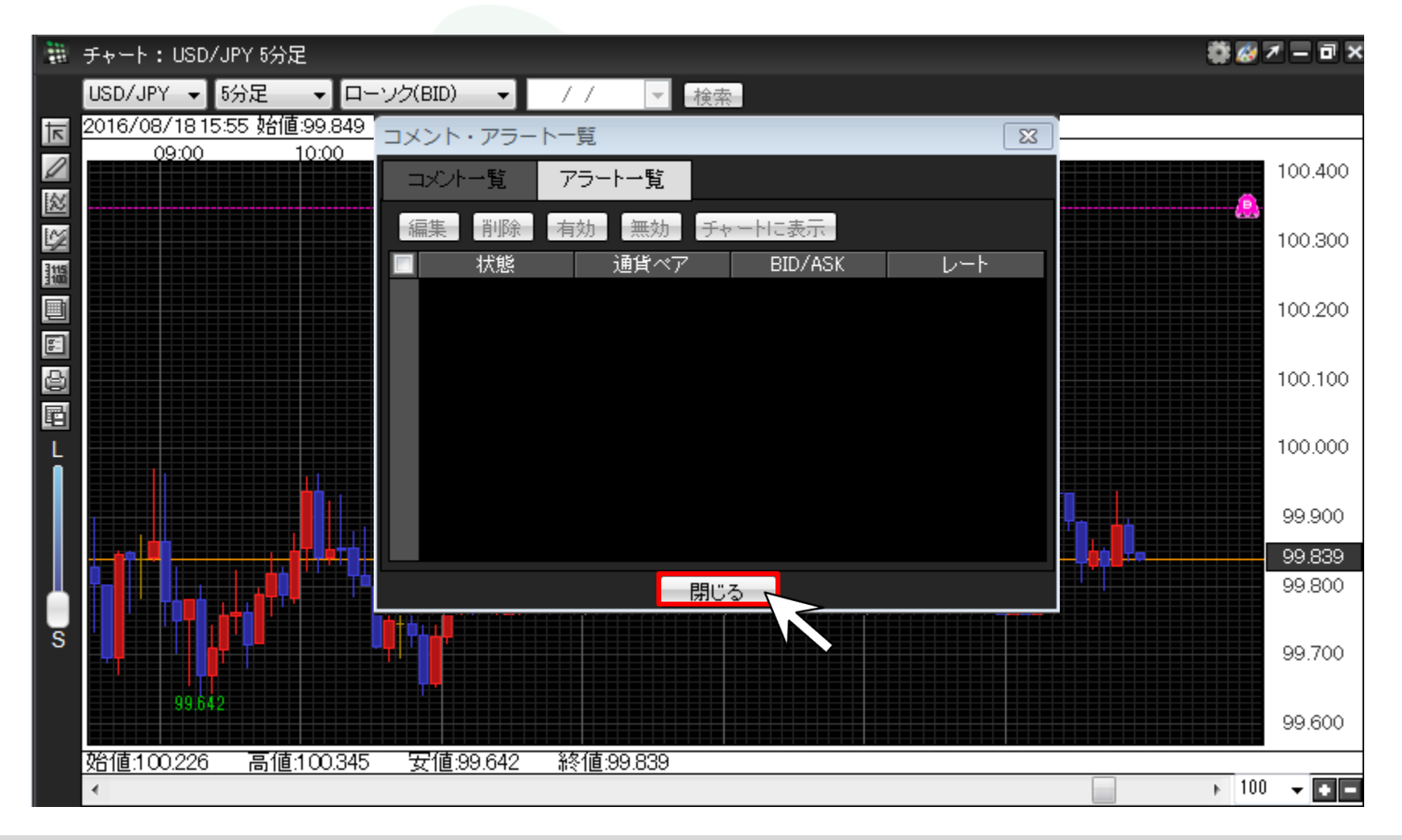

④チャートに表示されていたアラートも削除されました。これで削除の作業は完了です。

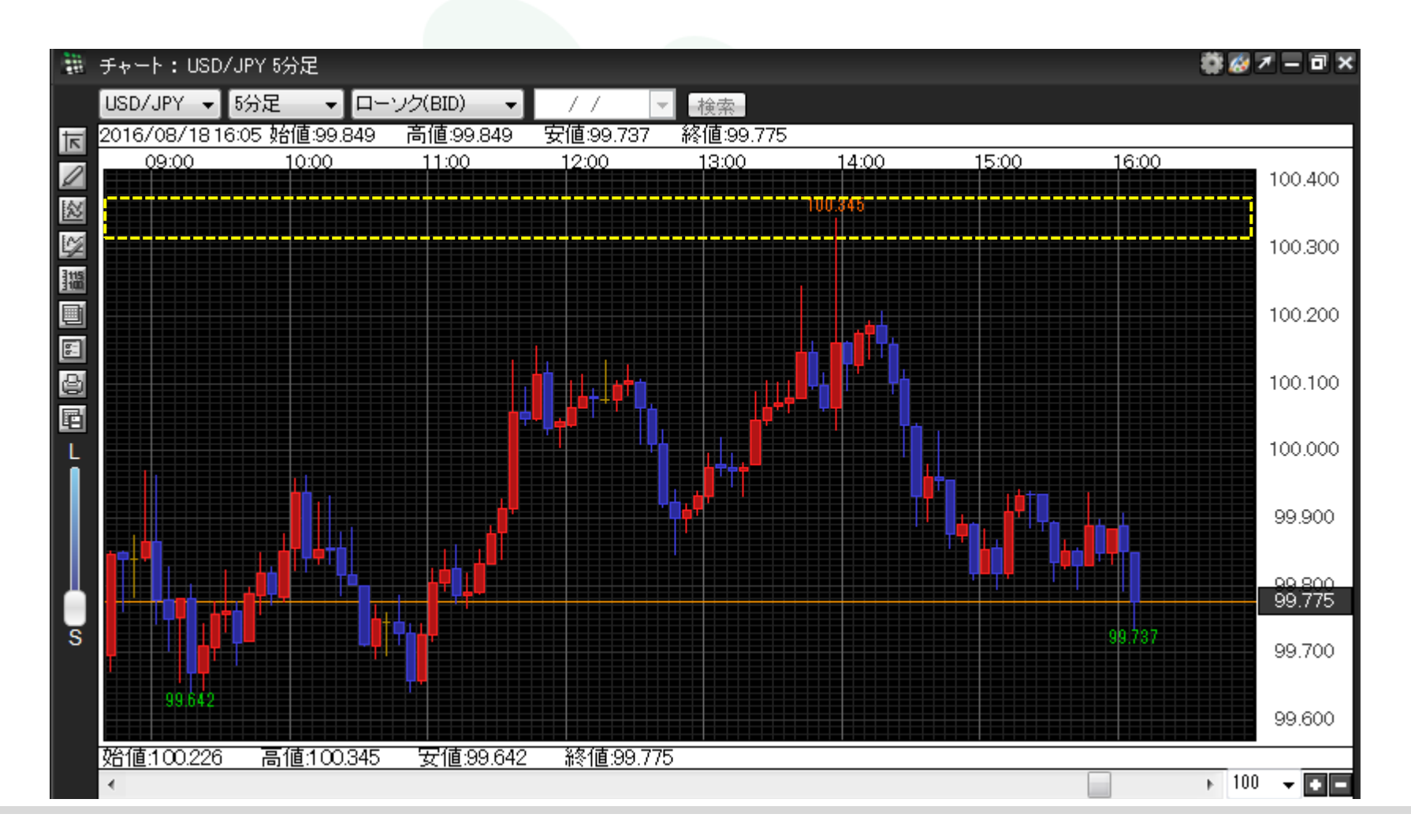

アラートの編集・削除